# Kaspersky Network Security Threat Data Feeds for PaloAlto NGFW

Version 2.0

#### Introduction

Network security controls – Next Generation Firewalls (NGFW), as a rule, possess the functionality of filtering DNS/Web traffic using external dynamic lists of IoCs.

Kaspersky offer dynamic lists, specifically designed to be used in such security controls.

#### Kaspersky Network Security Threat Data Feeds

Dynamic lists of IoCs from Kaspersky for network security controls are based on Kaspersky Threat Intelligence Data Feeds and contain regularly updated lists of IoCs of various types (IP addresses and domains). Using those lists it is possible to monitor/block user access to dangerous network resources.

The following lists of indicators are available:

| Name               | Туре | Description                          | URI                                                   | Update<br>frequency |
|--------------------|------|--------------------------------------|-------------------------------------------------------|---------------------|
| Dangerous<br>IPs   | IP   | List of<br>dangerous IP<br>addresses | https://tip.kaspersky.com/api/feeds/dangerous_ips     | 20                  |
| Malicious<br>URLs  | URL  | List of<br>malicious<br>domains      | https://tip.kaspersky.com/api/feeds/malicious_domains | 20                  |
| Phishing<br>URLs   | URL  | List of phishing domains             | https://tip.kaspersky.com/api/feeds/phishing_domains  | 20                  |
| Botnet<br>CnC URLs | URL  | List of botnet<br>C&C domains        | https://tip.kaspersky.com/api/feeds/botnet_domains    | 60                  |

In order to download the lists above (including direct downloading into network security controls) you will need an API token for Kaspersky Threat Intelligence Portal: <u>https://tip.kaspersky.com/Help/Doc data/en-US/ManagingAPItoken.htm</u> (after clicking the link, close the authorization window that appears to proceed to the help page). You may request it in your account on Kaspersky Threat Intelligence Portal. After that make sure your token is configured for downloading dynamic lists of IoCs for network security controls (ask your Technical Manager or send the request to <u>intelligence@kaspersky.com</u>).

You may test downloading the lists using cURL utility (below is the syntax for Linux):

curl -v -u api\_token:<YOUR API TOKEN> https://tip.kaspersky.com/api/feeds/dangerous\_ips?limit=100

#### Configuring Kaspersky Network Security Threat Data Feeds in PaloAlto NGFW

PaloAlto NGFW supports external dynamic lists of IoCs available as updatable plain text files via HTTP/HTTPs.

After import into PaloAlto NGFW IoCs can be used in traffic filtering policies.

For more information please refer to the documentation: <u>docs.paloaltonetworks.com/pan-os/9-1/pan-os-admin/policy/use-an-external-dynamic-list-in-policy/external-dynamic-list</u>

In order to import a dynamic list of IoCs from Kaspersky into PaloAlto NGFW follow the steps:

1. Open **Device > Setup > Services > Service Route Configuration > Customize** and edit the service **External Dynamic Lists.** 

2. Select Objects > External Dynamic Lists.

3. Select action Add and specify the name of the list in the Name field – e.g. Kaspersky Dangerous IP.

4. Select the appropriate list **Type**. For lists with *Domain* type it is possible to set the additional option **Automatically expand to include subdomains**.

| Manual V                                                                                                    |              |
|----------------------------------------------------------------------------------------------------|--------------|
| Addresses C                                                                                                    | S ()<br>⊪)→× |
|                                                                                                    |              |
| Regions     Departs Use Groups     Venimic Use Lists                                                                   |              |
| Applications • Disk After Networks -<br>Authentication Portal E<br>External Dynamic Lists                              |              |
| Repetition Films Name Kaspersky, Dangerous, IP                                                                         |              |
| Services     Create List     List Entries And Exceptions                                                               |              |
| Type (P List v)                                                                                                    |              |
| Charles     Description     PinObjects                                                                                 |              |
| HIP Pedias Source Mtp./                                                                                                |              |
| Cheternal Dynamic Lins     Server Authentication                                                                       |              |
| Dus Patients     Certificate Profile Nane                                                                              |              |
| Vulnerability     Check for updates     Every five minutes     V                                                       |              |
| B Security Profiles     Test Source URL     OK Cancel                                                                  |              |
| Anto Sayware      Watersteiling Protection      Watersteiling Protection      Milling File Risching      File Risching |              |

5. In the field **Source** specify the URL of the list – e.g. <u>https://tip.kaspersky.com/api/feeds/malicious\_domains?limit=130000</u>

limit – the threshold on the number of IoCs actually being downloaded. This parameter is optional, if you do not specify it, all available IoCs will be downloaded. The actual number of downloaded IoCs can be less than the specified value, it depends on the number of available IoCs of certain type.

Full list size can exceed the threshold allowed by your PaloAlto NGFW (thresholds vary among PaloAlto NGFW models). It is recommended to set the limit according to the recommended value for your PaloAlto NGFW.

The full API specification for downloading dynamic lists of IoCs is available on Kaspersky Threat Intelligence Portal online documentation: <u>https://tip.kaspersky.com/Help/api/?specId=tip-feeds-api</u> (after clicking the link, close the authorization window that appears to proceed to the help page).

6. You will need to download pem files of public keys of trust chain for tip.kaspersky.com, except for the end node.

Below is the procedure for obtaining pem files of certificates using Firefox Browser 123.0 as an example:

1) Proceed to <u>https://tip.kaspersky.com</u>. You will be asked for the client's certificate. You may refuse or choose any available certificate, since no authorization is required for getting information about chain of trust.

2) Click on the 'lock' symbol next to the browser address line. Information about TLS connection to the site will be displayed:

| Kaspersky Threat Intelligence      | ce Pox + |                             |                                                                                                    |                                                                                                    |   |
|------------------------------------|----------|-----------------------------|----------------------------------------------------------------------------------------------------|----------------------------------------------------------------------------------------------------|---|
| $\leftarrow \   \rightarrow \   G$ | 0        | https://tip.kaspersky.co    | m                                                                                                    |                                                                                                    | Ś |
|                                    |          | Site information            | for tip.kaspersky.com                                                                                                    |                                                                                                    |   |
|                                    |          | A Connection secure         | >                                                                                                    | sky Threat                                                                                                    |   |
|                                    |          | Clear cookies and site data |                                                                                                    | ence Portal                                                                                                    |   |
|                                    |          |                             | Sign In                                                                                                    |                                                                                                    |   |
|                                    |          |                             | User name                                                                                                    |                                                                                                    |   |
|                                    |          |                             | Enter your user name                                                                                                    |                                                                                                    |   |
|                                    |          |                             | Password                                                                                                    |                                                                                                    |   |
|                                    |          |                             | Enter your password                                                                                                    | SS.                                                                                                    |   |
|                                    |          |                             | Sign In Terms                                                                                                    | and Conditions                                                                                                    |   |
|                                    |          |                             | Kaspersky Threat Intelligence<br>by Kaspersky about cyberthre-<br>together into a single, powerfu<br>Get more information abou | Portal delivers all the knowledge acquired<br>ats and their relationships, brought<br>II web service.<br>Kaspersky Threat Intelligence Portal |   |
|                                    |          |                             | Request Access                                                                                                    | <b>-</b>                                                                                                    |   |

3) Click on **Connection secure**. Additional information about connection will be displayed:

| 🛞 Kaspersky Threat Intelligence Po X | + | -                              |                                                                                                    |                                                                                                    |    |
|--------------------------------------|---|--------------------------------|----------------------------------------------------------------------------------------------------|----------------------------------------------------------------------------------------------------|----|
| $\leftarrow \   \rightarrow \   G$   | 0 | A https://tip.kaspersky.com    |                                                                                                    |                                                                                                    | \$ |
|                                      |   | < Connection security for      | or tip.kaspersky.com                                                                                                    |                                                                                                    |    |
|                                      |   | A You are securely connected t | o this site.                                                                                                    | sky Threat<br>ence Portal                                                                                                    |    |
|                                      |   | Подтверждено: DigiCert Inc     |                                                                                                    |                                                                                                    |    |
|                                      |   | More information               | Sign In                                                                                                    |                                                                                                    |    |
|                                      |   |                                | User name                                                                                                    |                                                                                                    |    |
|                                      |   |                                | Enter your user name                                                                                                    |                                                                                                    |    |
|                                      |   |                                | Password                                                                                                    |                                                                                                    |    |
|                                      |   |                                | Enter your password                                                                                                    | \$                                                                                                    |    |
|                                      |   |                                | Sign In Terms                                                                                                    | and Conditions                                                                                                    |    |
|                                      |   |                                | Kaspersky Threat Intelligence f<br>by Kaspersky about cyberthrea<br>together into a single, powerfu<br>Get more information about | Portal delivers all the knowledge acquired<br>Its and their relationships, brought<br>I web service.<br>: Kaspersky Threat Intelligence Portal |    |
|                                      |   |                                | Request Access                                                                                                    |                                                                                                    |    |

(®) ←

4) Click on More information. The Page Info - https://tip.kaspersky.com window will open:

| 🛯 🐸 Page Info                                   | — https://                                | /tip.kaspersky.c                  | om/                              |                                                                             | -                 | . 🗆              | $\times$  |
|-------------------------------------------------|-------------------------------------------|-----------------------------------|----------------------------------|-----------------------------------------------------------------------------|-------------------|------------------|-----------|
|                                                 |                                           | ŧŏ                                |                                  |                                                                             |                   |                  |           |
| General                                         | <u>M</u> edia                             | Permissions                       | Security                         |                                                                             |                   |                  |           |
| Website Ide                                     | ntity                                     |                                   |                                  |                                                                             |                   |                  |           |
| Website:                                        | tip.kasp                                  | ersky.com                         |                                  |                                                                             |                   |                  |           |
| Owner:                                          | This we                                   | bsite does not s                  | upply ownershi                   | p information.                                                              |                   |                  |           |
| Verified by:                                    | DigiCert                                  | t Inc                             |                                  |                                                                             |                   | <u>V</u> iew Cer | rtificate |
| Privacy & H                                     | istory                                    |                                   |                                  |                                                                             |                   |                  |           |
| Have I visite                                   | d this web                                | osite prior to too                | day?                             | Yes, 24 times                                                               |                   |                  |           |
| Is this websi                                   | te storing                                | information on                    | my computer?                     | Yes, cookies and 216 KB of site data                                        | <u>C</u> lear Coo | kies and Sit     | te Data   |
| Have I saved                                    | d any pass                                | words for this w                  | vebsite?                         | No                                                                          | Vie <u>w</u>      | Saved Pas        | swords    |
| <b>Technical D</b><br>Connection<br>The page yo | <b>etails</b><br>Encrypted<br>ou are viev | l (TLS_ECDHE_R<br>ving was encryp | SA_WITH_AES_2<br>ted before bein | 256_GCM_SHA384, 256 bit keys, TLS 1.2)<br>ig transmitted over the Internet. |                   |                  |           |
| Encryption r                                    | nakes it di                               | ifficult for unaut                | thorized people                  | to view information traveling between co                                    | mputers. It is t  | nerefore ur      | nlikely   |
| that anyone                                     | read this                                 | page as it trave                  | led across the h                 | etwork.                                                                     |                   | н                | lelp      |
|                                                 |                                           |                                   |                                  |                                                                             |                   |                  |           |
|                                                 |                                           |                                   |                                  |                                                                             |                   |                  |           |
|                                                 |                                           |                                   |                                  |                                                                             |                   |                  |           |
|                                                 |                                           |                                   |                                  |                                                                             |                   |                  |           |
|                                                 |                                           |                                   |                                  |                                                                             |                   |                  |           |
|                                                 |                                           |                                   |                                  |                                                                             |                   |                  |           |
|                                                 |                                           |                                   |                                  |                                                                             |                   |                  |           |
|                                                 |                                           |                                   |                                  |                                                                             |                   |                  |           |
|                                                 |                                           |                                   |                                  |                                                                             |                   |                  |           |

5) Click on View Certificate. The browser will display a tab with information about chain of certificates:

| sky initial intelligence in A | Certificate for up,kaspersky.com    | -                                          |                           |
|-------------------------------|-------------------------------------|--------------------------------------------|---------------------------|
| C                             | Sirefox about:certificate?cert=MIIG | %2FDCCBeSgAwIBAgIQBuD3NXO%2Bkod6M4KVI%2    | FeiyjANBgkqhkiG9w0BAC 90% |
|                               |                                     |                                            |                           |
|                               | Certificate                         |                                            |                           |
|                               | tip.kaspersky.com Di                | giCert Global G2 TLS RSA SHA256 2020 CA1   | DigiCert Global Root G2   |
|                               | Subject Name                        |                                            |                           |
|                               | Country                             | СН                                         |                           |
|                               | Locality                            | Zürich                                     |                           |
|                               | Organization                        | Kaspersky Lab Switzerland GmbH             |                           |
|                               | Common Name                         | tip.kaspersky.com                          |                           |
|                               | Issuer Name                         |                                            |                           |
|                               | Country                             | US                                         |                           |
|                               | Organization                        | DigiCert Inc                               |                           |
|                               | Common Name                         | DigiCert Global G2 TLS RSA SHA256 2020 CA1 |                           |
|                               | Validity                            |                                            |                           |
|                               | Not Before                          | Fri, 16 Feb 2024 00:00:00 GMT              |                           |
|                               |                                     |                                            |                           |

6) For Certificate Authority (root certificate) and Intermediate certification authority download pem files of certificates. To do this, on all tabs except for **tip.kaspersky.com**, find **Miscellaneous** and select PEM (cert) in the **Download** field:

| Miscellaneous       |                                                 |
|---------------------|-------------------------------------------------|
| Serial Number       | 06:E0:F7:35:73:BE:92:87:7A:33:82:95:97:F7:A2:CA |
| Signature Algorithm | SHA-256 with RSA Encryption                     |
| Version             | 3                                               |
| Download            | PEM (cert) PEM (chain)                          |

In our example, two files will be downloaded: tip-kaspersky-com.pem and tip-kaspersky-com(1).pem.

7) You will need to create a certificate profile for connecting to HTTPS server. To do this, select **New Certificate Profile**:

| External Dynar      | nic Lists                                                     | ?      |
|---------------------|---------------------------------------------------------------|--------|
| Name                | Kaspersky_Dangerous_IP                                        |        |
| Create List         | ist Entries And Exceptions                                    |        |
| Туре                | IP List                                                       | $\sim$ |
| Description         |                                                               |        |
|                     |                                                               |        |
| Source              | https://tip.kaspersky.com/api/feeds/dangerous_ips?limit=70000 |        |
| Server Authenticat  | ion —                                                         |        |
| Certificate Profile | None (Disable Cert profile)                                   | ~      |
| Check for updates   | None (Disable Cert profile)                                   | ê      |
|                     | New 🗊 Certificate Profile                                     |        |
| Test Source URL     | ОК Сал                                                        | icel   |

A window for creating certificate profile will open. Fill in the **Name** field and import the trust chain certificates obtained earlier. To do this, click **Add** in the **CA Certificates** section.

| 🕞 Setus 🔹 👘 🖸                                                                                                    |                         | Certificate P                  | rofile                                                        |                                                                                          |                                                                                                    | 0                                                                                                    | 1 item -                   |
|----------------------------------------------------------------------------------------------------|-------------------------|--------------------------------|---------------------------------------------------------------|------------------------------------------------------------------------------------------|----------------------------------------------------------------------------------------------------|----------------------------------------------------------------------------------------------------|----------------------------|
| Config Audik<br>Password Profiles<br>Administrators                                                                                                    |                         | Name<br>Username Field         | Kaspersky_TIP_CA                                              | *                                                                                        |                                                                                                    |                                                                                                    | BLOCI<br>SESSII<br>IK WITH |
| Admite Robes                                                                                                    | NAME Kasperany, TIP, CA | User Domain<br>CA Certificates | NAME                                                          | DEFAULT OCSP URL                                                                         | OCSP VERIFY CERTIFICATE                                                                                                    | TEMPLATE NAME/OID                                                                                                    | UTEXPIR                    |
| VM Information Sources<br>Troubleshooting<br>Certificate Management                                                                                                    |                         |                                | 🕢 Add 💮 Delete 🍸 Mo<br>Default OCSP URL Invest start with the | ve Up 👔 Move Down<br>tip/Forbites/P                                                      |                                                                                                    |                                                                                                    |                            |
| Certificate Profile                                                                                                    |                         |                                | Use CRL<br>Use OCSP<br>OCSP takes presidence over CRL         | CRL Receive Timeout (sec<br>OCSP Receive Timeout (sec<br>Certificate Status Timeout (sec | 3 5 Block s 0 5 Block s 0 5 Block s 0 5 Plock s 0 5 Plock s 0 5 Plock s 0 5 Plock s 0 S Plock s 0 S Pl | ession if certificate status is<br>vh<br>ession if certificate status cannot be<br>divittini timeout<br>vession if the certificate was not<br>to the authenticating device |                            |
| SSH Service Prohis  Response Papes  Control Control  Service Profiles  SNMP Tape  SNMP Tape  Control  SNMP Tape  Control  Control  Contro |                         |                                |                                                               |                                                                                          | Biock s                                                                                                    | essions with expined centificates                                                                                                    |                            |

#### 8) In the window that opens, select Import:

| Name                         | Kaspersky_C                                | ert                                                                                |              |                         |                                                                                                    |
|------------------------------|--------------------------------------------|------------------------------------------------------------------------------------|--------------|-------------------------|----------------------------------------------------------------------------------------------------|
| sername Field<br>User Domain | None                                       |                                                                                    | ~            |                         |                                                                                                    |
| A Certificates               |                                            | DEFAU                                                                              | ILT OCSP URL | OCSP VERIFY CERTIFICATE | TEMPLATE NAME/OID                                                                                        |
|                              |                                            | Certificate Profile                                                                |              |                         | 0                                                                                                    |
|                              | Add Default OCSP Use CRL Use OCSI Use OCSI | CA Certificate<br>Default OCSP URL<br>OCSP Verify Certificate<br>Template Name/OID | New 🚠 Import | Generate                | of a certificate status is                                                                               |
|                              |                                            |                                                                                    |              | Biock                   | session if the certificate was not<br>to the authenticating device<br>sessions with expired certificates |

9) In the certificate import window, fill in the following:

Certificate Name = (any name, in the example below - "Cert\_Mid")

Certificate Type = Local

**Certificate File** = select pem file of certificate public key for chain of trust.

Other fields should be unchanged.

| Certificate Profile |                    |                                       |             |               | ?                                              |
|---------------------|--------------------|---------------------------------------|-------------|---------------|------------------------------------------------|
| Name Kaspersky      | Import Certificat  | te                                    |             | ?             |                                                |
| Username Field None | Certificate Type   | • Local                               | SCEP        |               |                                                |
| User Domain         | Certificate Name   | Cert_Mid                              |             |               |                                                |
| CA Certificates NAM | Certificate File   | C:\fakepath\tip-kaspersky-com.pem     |             | Browse        | LATE NAME/OID                                  |
|                     | File Format        | Base64 Encoded Certificate (PEM)      |             | $\sim$        |                                                |
|                     |                    | Private key resides on Hardware Secur | rity Module |               |                                                |
|                     |                    | Import Private Key                    |             |               |                                                |
|                     |                    | Block Private Key Export              |             |               |                                                |
| (+) Add             | Key File           |                                       |             | Browse        |                                                |
| Default OCS         | Passphrase         |                                       |             |               |                                                |
|                     | Confirm Passphrase |                                       |             |               | ertificate status is                           |
| OCSP takes          |                    |                                       |             |               | ertificate status cannot be                    |
|                     |                    |                                       |             | incel         | timeout                                        |
|                     |                    |                                       |             | ancer         | the certificate was not<br>thenticating device |
|                     |                    |                                       | Bloc        | ck sessions v | vith expired certificates                      |
|                     |                    |                                       |             |               |                                                |
|                     |                    |                                       |             |               |                                                |
|                     |                    |                                       |             |               |                                                |

Click OK.

The above step should be performed twice – for root CA and intermediate CA trust chain certificates.

The **Test Source URL** button may not function in some PaloAlto versions. Thus, ignore the "Operation failed - URL access error" message, if appears.

|                                                      |                  |                               |                                      |                                 |                         |                                                                   | 50                    |
|------------------------------------------------------|------------------|-------------------------------|--------------------------------------|---------------------------------|-------------------------|-------------------------------------------------------------------|-----------------------|
| <ul> <li>Setup</li> <li>High Availability</li> </ul> |                  | Certificate P                 | rofile                               |                                 |                         | 0                                                                 | 1 item >>>            |
| Config Audit                                         |                  | Name                          | Kaspersky_TIP_CA                     |                                 |                         |                                                                   | BLOCK                 |
| Administrators •                                     | -                | Username Field<br>User Domain | None                                 | ~                               |                         |                                                                   | JK WITH<br>UT EXPIRED |
| Authentication Profile •                             | Kaspersky_TIP_CA | CA Certificates               | NAME                                 | DEFAULT OCSP URL                | OCSP VERIFY CERTIFICATE | TEMPLATE NAME/OID                                                 | GERTIF                |
| User Identification •                                |                  |                               | Cert_Mid<br>Cert_Down                |                                 |                         |                                                                   |                       |
| Device Quarantine                                    |                  |                               |                                      |                                 |                         |                                                                   |                       |
| VM Information Sources                               |                  |                               |                                      | alla I Marchana                 |                         |                                                                   |                       |
| Certificate Management                               |                  |                               | Default OCSP URL (must start with ht | ip:// or https://)              |                         |                                                                   |                       |
| Certificate Profile                                  |                  | 1                             | Use CRL                              | CRL Receive Timeout (sec        | ) 5 Block s             | session if certificate status is<br>wn                            |                       |
| SSL/TLS Service Profile                              |                  |                               | DCSP takes precedence over CRL       | Certificate Status Timeout (sec | ) 5 Block s             | ession if certificate status cannot be<br>ed within timeout       |                       |
| SCEP                                                 |                  |                               |                                      |                                 | Block sissued           | ession if the certificate was not<br>to the authenticating device |                       |
| SSH Service Profile                                  |                  |                               |                                      |                                 | Block                   | essions with expired certificates                                 |                       |
| Log Settings                                         |                  |                               |                                      |                                 |                         | OK Cancel                                                         |                       |
| SNMP Trap                                            |                  |                               |                                      |                                 |                         |                                                                   |                       |
| Syslog                                               |                  |                               |                                      |                                 |                         |                                                                   |                       |

10) Click **OK**.

7. Select Client Authentication and specify Username и Password:

| Username | api_token                                                                        |
|----------|----------------------------------------------------------------------------------|
| Password | Your API token requested in your account on Kaspersky Threat Intelligence Portal |

| 🔷 PA-VM                                                 |                                                         |                                                                           |                 |                 |                                |
|---------------------------------------------------------|---------------------------------------------------------|---------------------------------------------------------------------------|-----------------|-----------------|--------------------------------|
|                                                         |                                                         |                                                                           |                 | Manual          | ~ S ()                         |
| Addresses                                               |                                                         | External Dynamic Lists                                                    | TE PROFI        | LE FREQUENC     | $1$ item) $\rightarrow \times$ |
| C Regions                                               |                                                         | Name Kaspersky_Dangerous_JP                                               |                 |                 |                                |
| Applications •                                          | Palo Alto Networks -<br>Authentication Portal Exclude L | Create List Entries And Exceptions                                        | - 11            |                 |                                |
| Application Filters                                     |                                                         | Type IP List                                                              | ~               |                 |                                |
| Services     Service Groups     Trags                   |                                                         | Lense ripriden                                                            |                 |                 |                                |
| Devices                                                 |                                                         | Source https://tip.kaspersky.com/api/feeds/dangerous_jps?limit=70000      |                 |                 |                                |
| ✓ GlobalProtect                                         |                                                         | Server Authentication                                                     |                 |                 |                                |
| HIP Profiles                                            |                                                         | Certificate Profile Kaspersky_TIP_CA                                      |                 |                 |                                |
| External Dynamic Lists                                  |                                                         | Client Authentication                                                     | 5               |                 |                                |
| V 🚺 Custom Objects                                      |                                                         | Usemame api_token                                                         |                 |                 |                                |
| Data Patterns                                           |                                                         | Password                                                                  | •               |                 |                                |
| Unerability                                             |                                                         | Confirm Password                                                          | •               |                 |                                |
| G URL Category                                          |                                                         | Check for updates Hourly V                                                |                 |                 |                                |
| <ul> <li>Antivirus e</li> <li>Anti-Spyware e</li> </ul> |                                                         | (Test Source URL) OK Cancel                                               |                 |                 |                                |
| URL Filtering +                                         |                                                         |                                                                           |                 |                 |                                |
| Hie Blocking e                                          | Add  Delete  Clone                                      | 😰 PDF/CSV 🌴 Move Top 🃫 Move Up 👃 Move Down 🗼 Move Bottom 🚠 Import Now 🔯 I | List Capacities | 🛃 Group By Type |                                |

8. Set **Check for updates**, and specify the frequency of updates. Recommended values are described in the table of available lists above in this document.

9. Set **OK** to save settings and **Commit** for starting download of dynamic list of indicators.

A new list will appear in the dynamic IP lists: Objects > External Dynamic Lists.

| 🚯 PA-VM                               |   | DASHBOARD ACC P                                            | MONITOR POLICIES      | DBJECTS NETWORK                                                 |                                                            | (d                        | <b>⊆Commit v</b>   î= मि√ Q |
|---------------------------------------|---|------------------------------------------------------------|-----------------------|-----------------------------------------------------------------|------------------------------------------------------------|---------------------------|-----------------------------|
|                                       |   |                                                            |                       |                                                                 |                                                            |                           | Manual 🗸 S 🕐                |
| Addresses                             |   | (                                                          |                       |                                                                 |                                                            |                           | 2 items ) → ×               |
| Regions                               |   | NAME                                                       | LOCATION              | DESCRIPTION                                                     | SOURCE                                                     | CERTIFICATE PROFILE       | FREQUENCY                   |
| A Dynamic User Groups                 | × | Dynamic IP Lists                                           |                       |                                                                 |                                                            |                           |                             |
| Applications 0                        |   | Kaspersky_Dangerous_IP                                     |                       |                                                                 | https://tip.kaspersky.com/api/fe                           | Kaspersky_Cert            | Hourly                      |
| Application Groups                    | - |                                                            |                       |                                                                 | 1000                                                       |                           |                             |
| P Application Filters                 | Ľ | Dynamic URL Lists                                          |                       |                                                                 |                                                            |                           |                             |
| Service Groups                        |   | Palo Alto Networks -<br>Authentication Portal Exclude List | Predefined            | Domains and URLs to exclude<br>from Authentication Policy. This | Palo Alto Networks -<br>Authentication Portal Exclude List |                           |                             |
| 💊 Tags 🔹 🔹                            |   |                                                            |                       | list is managed by Palo Alto<br>Networks.                       |                                                            |                           |                             |
| Devices                               |   |                                                            |                       |                                                                 |                                                            |                           |                             |
| V 🚱 GlobalProtect                     |   |                                                            |                       |                                                                 |                                                            |                           |                             |
| HIP Objects                           |   |                                                            |                       |                                                                 |                                                            |                           |                             |
| HIP Profiles                          |   |                                                            |                       |                                                                 |                                                            |                           |                             |
| Custom Objects                        |   |                                                            |                       |                                                                 |                                                            |                           |                             |
| Data Patterns                         |   |                                                            |                       |                                                                 |                                                            |                           |                             |
| 😡 Spyware                             |   |                                                            |                       |                                                                 |                                                            |                           |                             |
| Vulnerability                         |   |                                                            |                       |                                                                 |                                                            |                           |                             |
| G URL Category                        |   |                                                            |                       |                                                                 |                                                            |                           |                             |
| <ul> <li>Security Profiles</li> </ul> |   |                                                            |                       |                                                                 |                                                            |                           |                             |
| Anti-Services a                       |   |                                                            |                       |                                                                 |                                                            |                           |                             |
| Vulnerability Protection              |   |                                                            |                       |                                                                 |                                                            |                           |                             |
| G URL Filtering 0                     |   |                                                            |                       |                                                                 |                                                            |                           |                             |
| G File Blocking =                     |   |                                                            | DDEICOL & Mars Top. A |                                                                 | Mana Ballian J. Immed Mana                                 | Cit List Conseilling 🗖 Co | un Du Tune                  |
| 11/Jullion Analysis                   | • | Add Clone                                                  | PUPPER T Move lop T   | wove ob 1 wove nown 7                                           | Move Bottom                                                | iQ List Capacities 🛃 Gri  | Juli ny type                |

In order to configure other dynamic lists of IoCs follow similar steps.

10. After applying the dynamic list in **Policies**, the entries will be displayed in **List Entries And Exceptions**.

|        | Name Kasper         | sky_Dangerous_IP                |               |                       |
|--------|---------------------|---------------------------------|---------------|-----------------------|
| Cre    | eate List List Entr | ies And Exceptions              |               |                       |
| ist Er | ntries              |                                 |               | Manual Exceptions     |
| 20     |                     | 10 items $\rightarrow$ $\times$ |               | $Q \longrightarrow X$ |
|        | LIST ENTRIES        | Í                               |               | LIST ENTRIES          |
|        | 62.204.41.45        | De la                           |               |                       |
|        | 194.26.135.119      |                                 |               |                       |
|        | 185.224.128.191     | _                               |               |                       |
|        | 2.57.149.235        |                                 | $\rightarrow$ |                       |
|        | 62.204.41.230       |                                 |               |                       |
|        | 80.66.79.247        |                                 |               |                       |
|        | 45.137.22.156       |                                 |               |                       |
|        | 405 000 50 (7       | -                               |               | HAdd O Delete         |

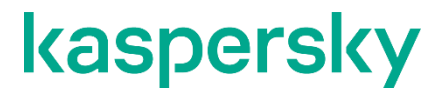

www.kaspersky.com/ www.securelist.com

© 2024 AO Kaspersky Lab. All rights reserved. Registered trademarks and service marks are the property of their respective owners